# CallManagerでのマルチSAN Tomcat証明書の再 利用の実装

| 内容                                |  |
|-----------------------------------|--|
| <u>はじめに</u>                       |  |
| 前提条件                              |  |
| <u>要件</u>                         |  |
| <u>使用するコンポーネント</u>                |  |
| <u>背景説明</u>                       |  |
| <u>設定</u><br>                     |  |
| <u>CallManagerでのTomcat証明書の再使用</u> |  |
| 確認                                |  |

## はじめに

このドキュメントでは、CUCMのCallManagerでマルチSAN Tomcat証明書を再利用する手順について説明します。

## 前提条件

#### 要件

次の項目に関する知識があることが推奨されます。

- Cisco Unified Communications Manager ( CUCM )
- CUCM証明書
- ID信頼リスト(ITL)

#### 使用するコンポーネント

このドキュメントの情報は、次のソフトウェアとハードウェアのバージョンに基づいています。

• CUCMリリース15 SU1

このドキュメントの情報は、特定のラボ環境にあるデバイスに基づいて作成されました。このド キュメントで使用するすべてのデバイスは、クリアな(デフォルト)設定で作業を開始していま す。本稼働中のネットワークでは、各コマンドによって起こる可能性がある影響を十分確認して ください。

### 背景説明

CUCMの以前のバージョンでは、クラスタ全体でサービスごとに異なる証明書が使用されていた

ため、証明書の数が増加し、コストが増加しました。これには、それぞれのID証明書を持つ CUCMで実行されている重要なサービスであるCisco TomcatおよびCisco CallManagerが含まれま す。

CUCMバージョン14以降では、CallManagerサービスでマルチSAN Tomcat証明書を再利用するための新機能が追加されました。

この機能を使用する利点は、CAから1つの証明書を取得し、それを複数のアプリケーションで使用できることです。これにより、コストの最適化と管理の削減が実現し、ITLファイルのサイズが小さくなるため、オーバーヘッドが削減されます。

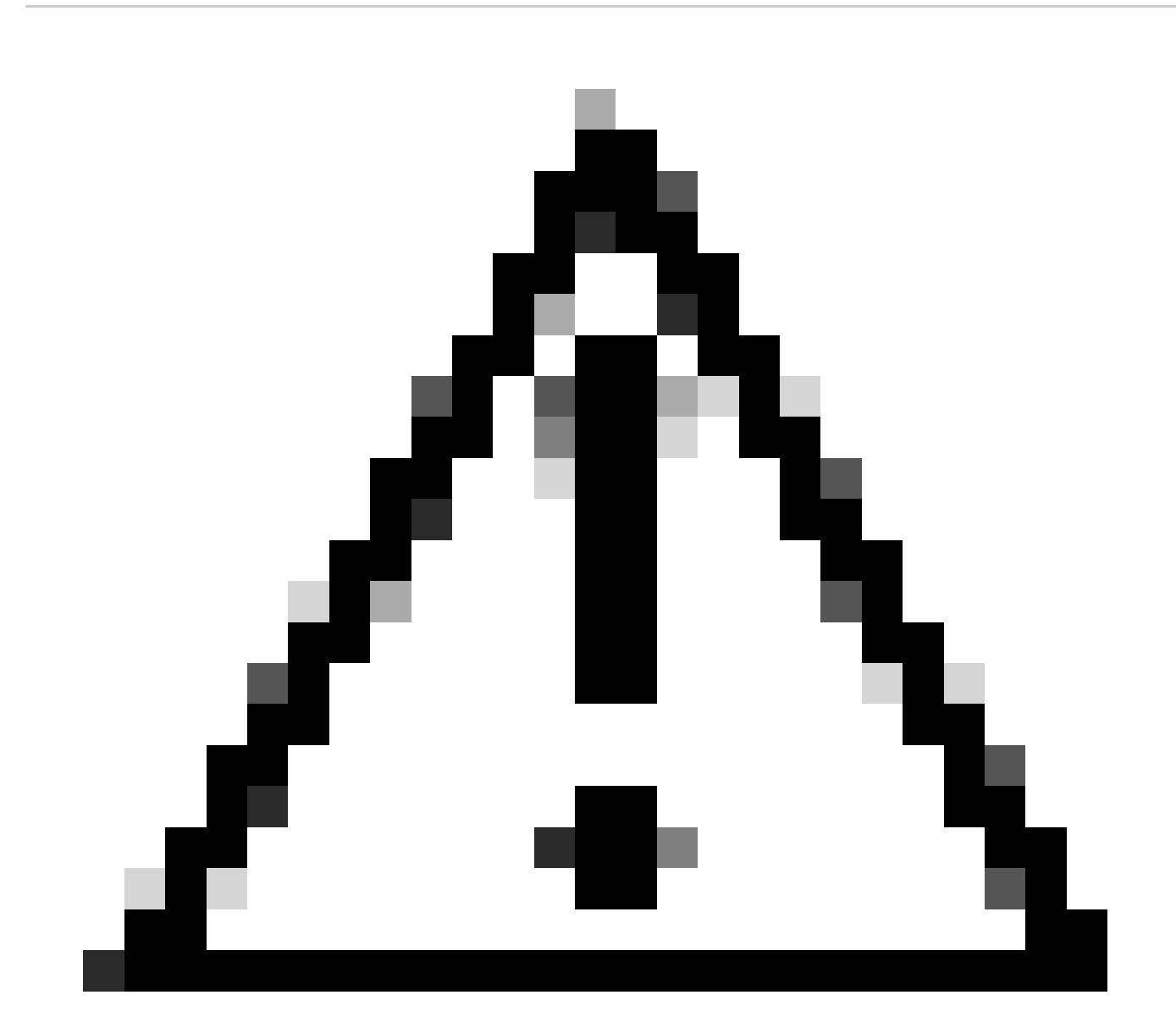

注意:再使用の設定に進む前に、Tomcat証明書がマルチサーバSAN証明書であることを 確認してください。TomcatマルチSAN証明書は、自己署名またはCA署名にすることがで きます。

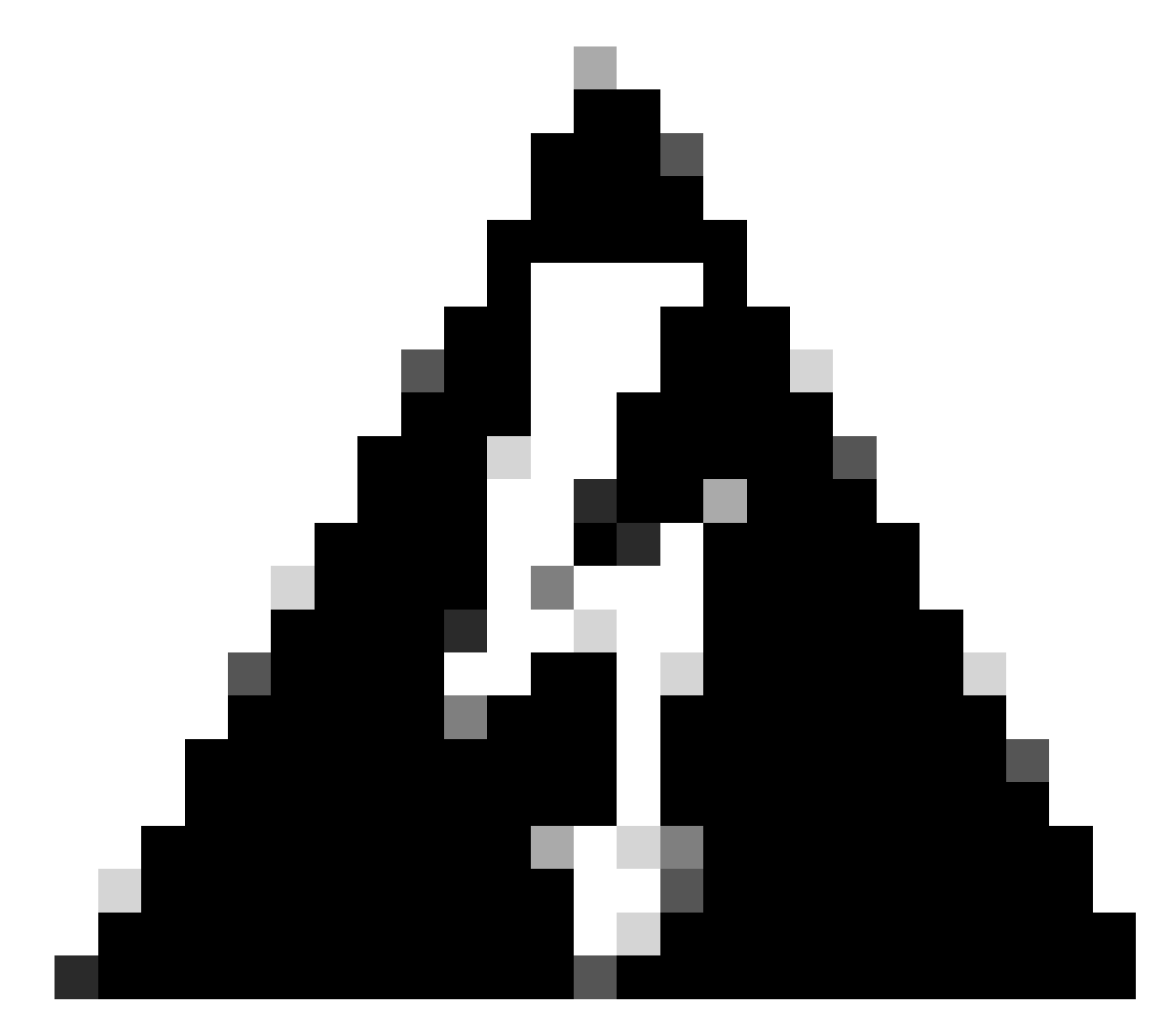

警告:続行する前に、クラスタが混合モードか非セキュアモードかを特定してください 。

ステップ1: Cisco Unified CM Administration > System > Enterprise Parametersの順に移動します。

セクションSecurity Parametersを確認し、Cluster Security Modeが0または1に設定されているか どうかを確認します。値が0の場合、クラスタは非セキュアモードです。1の場合、クラスタは混 合モードであり、サービスを再起動する前にCTLファイルを更新する必要があります。

ステップ 2: CUCMパブリッシャに移動し、Cisco Unified OS Administration > Security > Certificate Managementに移動します。

ステップ 3 : Multi-SAN Tomcat CA証明書チェーンをCallManager信頼ストアにアップロードします。

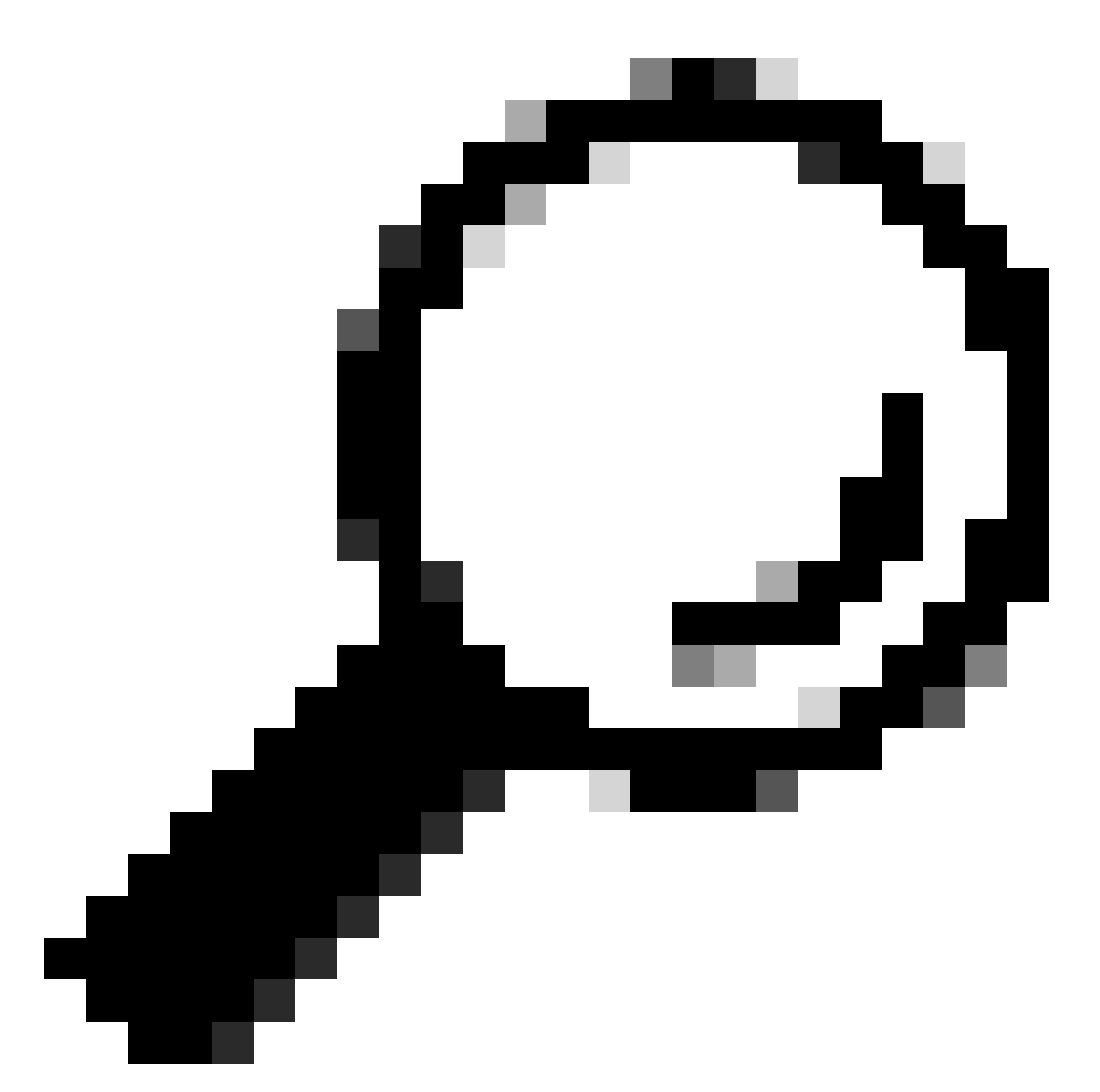

ヒント: Tomcat用の自己署名マルチサーバSAN証明書を使用する場合は、このステップを 省略できます。

証明書を再使用する前に、(tomcat ID証明書に署名した)CA証明書チェーンをCallManager信頼 ストアに手動でアップロードしたことを確認します。

CallManager信頼にtomcat証明書チェーンをアップロードするときに、これらのサービスを再起動します。

- ・ CallManager:Cisco HAProxyサービス
- CallManager-ECDSA:Cisco CallManagerサービスおよびCisco HAProxyサービス

ステップ 4: Reuse Certificateをクリックします。「Use Tomcat Certificates For Other Services」ページが表示されます。

| Use Tomcat Certificate For Other Services                                                                  |
|----------------------------------------------------------------------------------------------------|
| Finish Close                                                                                               |
| Status                                                                                                    |
| Tomcat-ECDSA Certificate is Not Multi-Server Certificate<br>Tomcat Certificate is Multi-Server Certificate |
| Source                                                                                                    |
| Choose Tomcat Type* tomcat                                                                                 |
| Replace Certificate for the following purpose                                                              |
| CallManager                                                                                                |
| CallManager-ECDSA                                                                                          |
| Finish Close                                                                                               |

ステップ 5 : Tomcat typeドロップダウンリストから、TomcatまたはTomcat-ECDSAを選択します。

手順 6: Replace Certificate for the following purposeペインで、前のステップで選択した証明書に 基づいてCallManagerまたはCallManager-ECDSAチェックボックスのいずれかにチェックマーク を付けます。

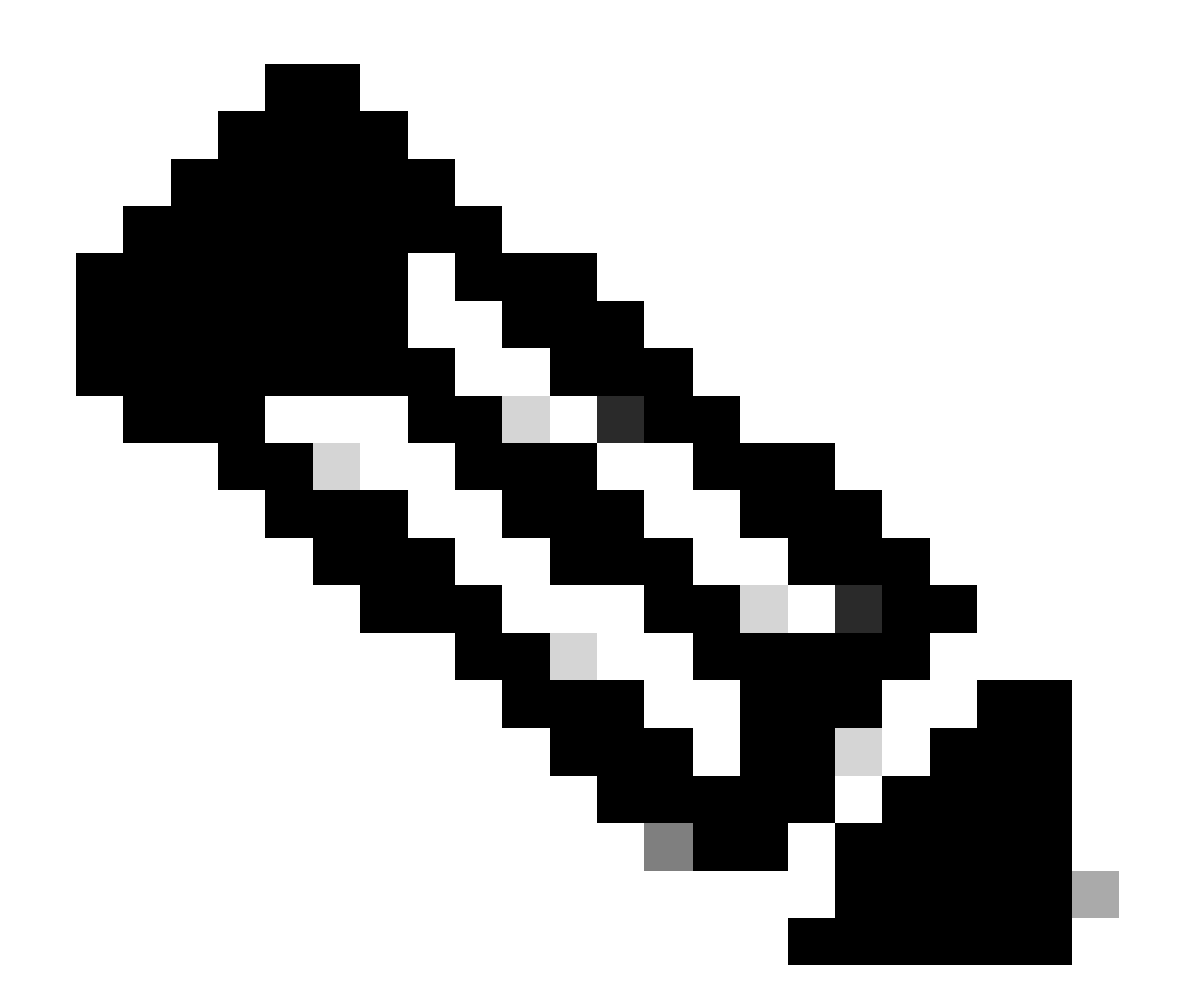

注:証明書タイプとしてTomcatを選択した場合、CallManagerが置き換え用に有効になります。証明書タイプとしてtomcat-ECDSAを選択した場合、CallManager-ECDSAが置き換え用として有効になります。

手順7:Finishをクリックして、CallManager証明書をtomcatマルチサーバSAN証明書で置き換えます。

| Use Tomcat Certificate For Other Services                              |                             |                     |   |
|------------------------------------------------------------------------|-----------------------------|---------------------|---|
| Finish Tronse Close                                                    |                             |                     |   |
| ⊂ Status                                                               |                             |                     | _ |
| Certificate Successful Provisioned for the nodes cucmpub15.            | ,cucmsub15.                 |                     |   |
| Restart Cisco HAProxy Service for the generated certificates to become | ne active.                  |                     |   |
| If the cluster is in Mixed-Mode, please regenerate the CTL file and en | sure end points download th | e updated CTL File. |   |

ステップ 8: CLIでutils service restart Cisco HAProxyコマンドを実行して、クラスタのすべての ノードでCisco HAProxyサービスを再起動します。

admin:utils service restart Cisco HAProxy Stopping Cisco HAProxy...

Cisco HAProxy [STOPPED] Service Activated Starting Cisco HAProxy... Cisco HAProxy [STARTED] admin:

ステップ9:クラスタが混合モードの場合、CUCMパブリッシャのCLIからutils ctl update CTLFileコマンドを実行してCTLファイルを更新し、電話機のリセットに進んで新しいCTLファイ ルを取得します。

確認

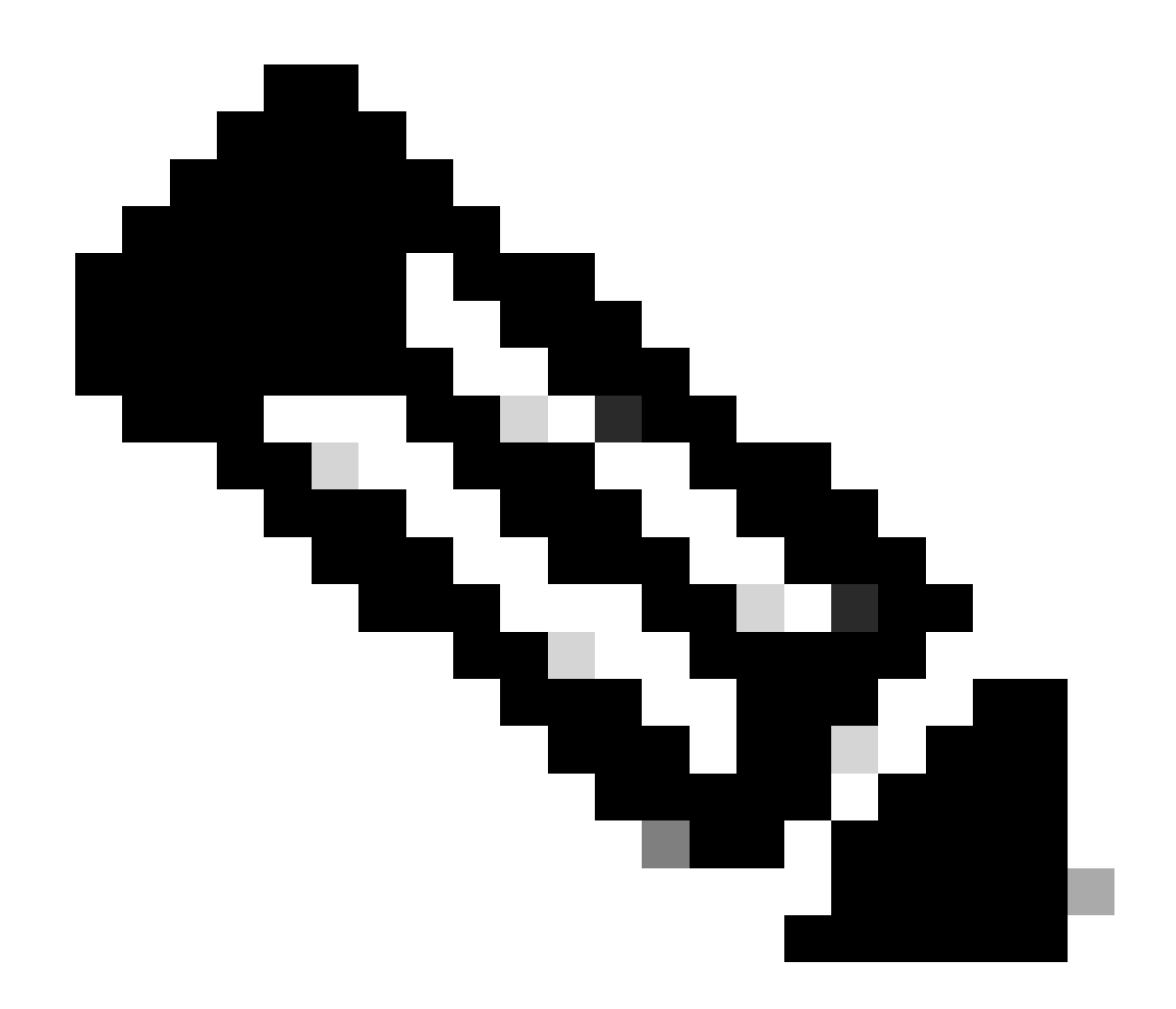

注:証明書を再利用する場合、CallManager証明書はGUIに表示されません。

CLIからコマンドを実行して、CallManagerがTomcat証明書を再利用することを確認できます。

・ show cert list own(オプション)

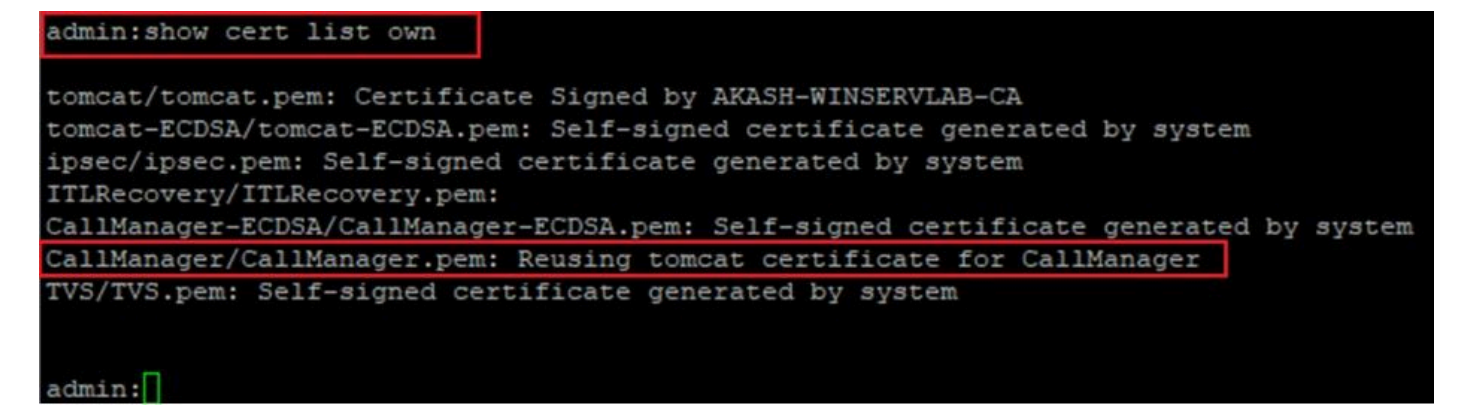

翻訳について

シスコは世界中のユーザにそれぞれの言語でサポート コンテンツを提供するために、機械と人に よる翻訳を組み合わせて、本ドキュメントを翻訳しています。ただし、最高度の機械翻訳であっ ても、専門家による翻訳のような正確性は確保されません。シスコは、これら翻訳の正確性につ いて法的責任を負いません。原典である英語版(リンクからアクセス可能)もあわせて参照する ことを推奨します。